BRUNNA CROCHES

# TERMINAL

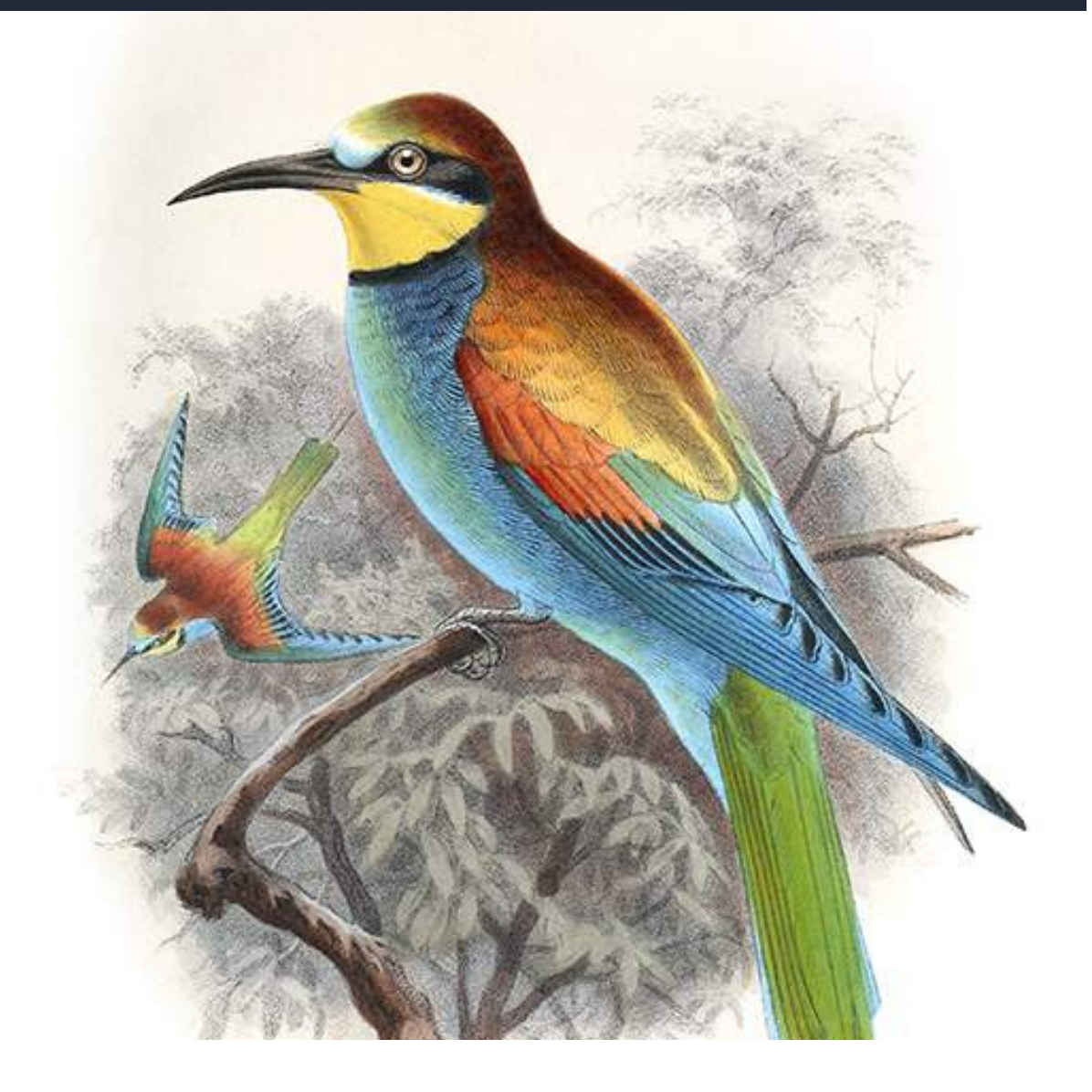

# Guia do TERMINAL

PARTEA

# ABOUT ME

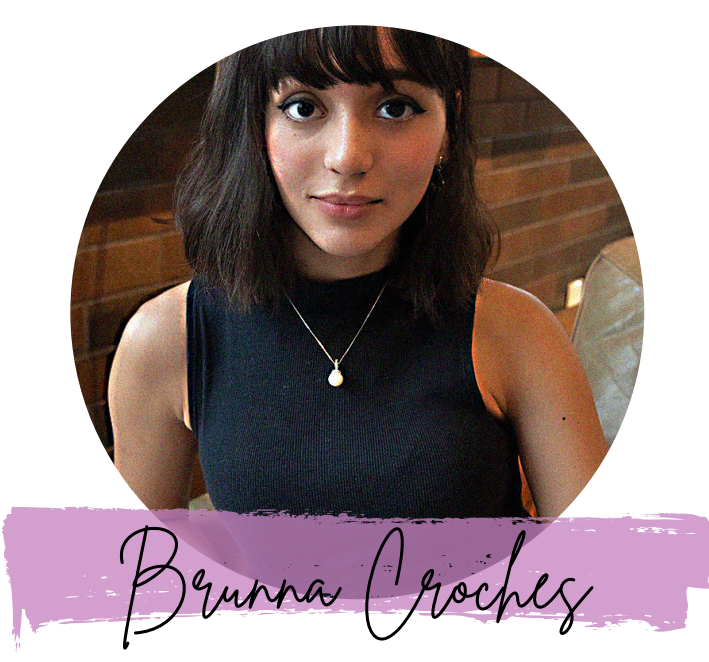

Developer Full Stack

Brunna Croches é Dev FullStack, advogada e empreendedora.

Apaixonada por tech, vem adquirido vasto conhecimento na área.

Desenvolveu projetos ricos em diversidade, buscando captar as próximas tendências e necessidades do mercado.

Neste e-book você aprenderá ou recapitulará de forma simplificada e otimizados conceitos de programação feito por ela.

s share

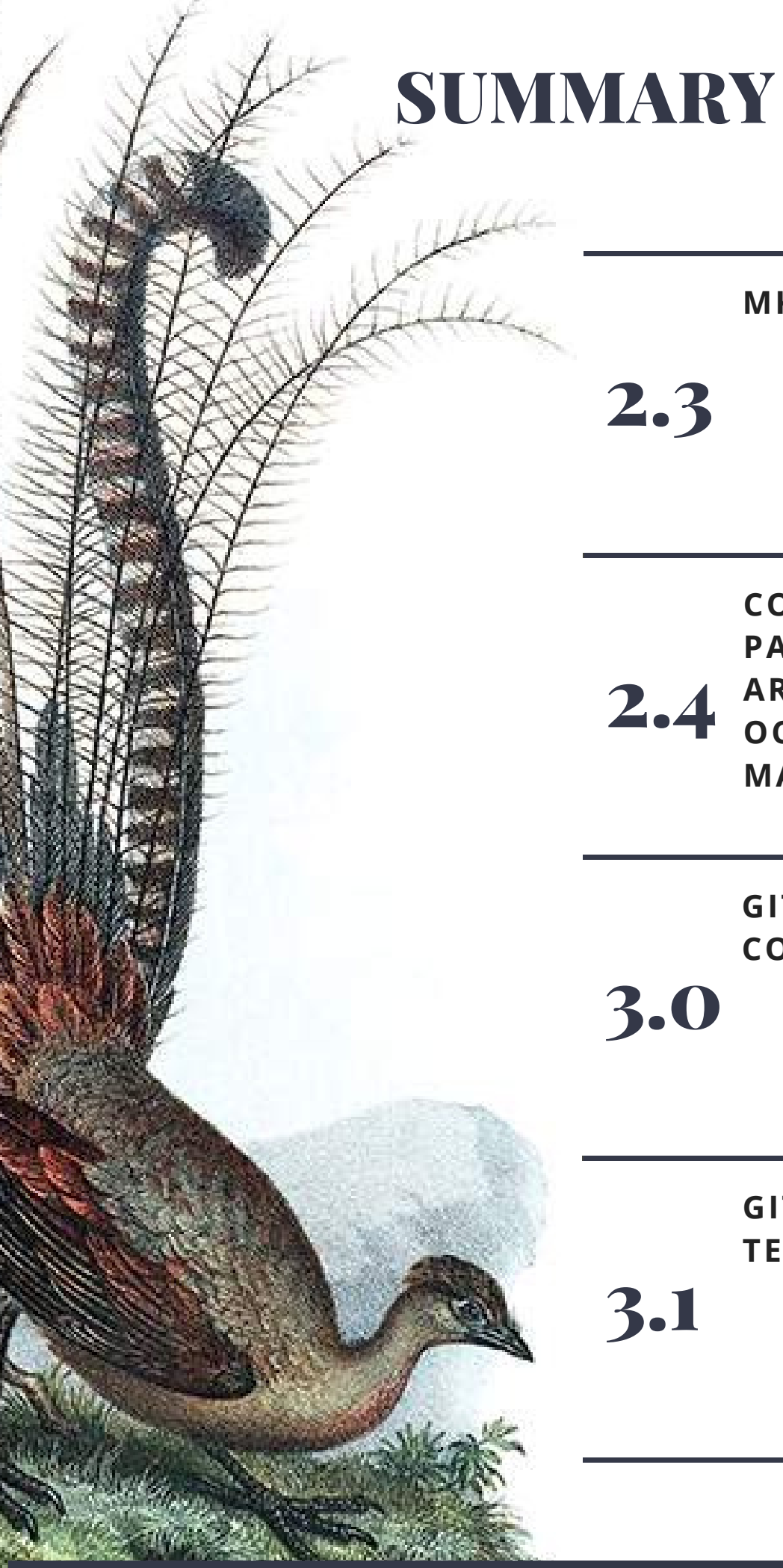

MKDIR

2.3

**COMO EXIBIR PASTAS E 2.4** ARQUIVOS OCULTOS NO PC, MAC OU PENDRIVE?

> **GIT LINHA DE COMANDOS**

**GITHUB NO TERMINAL** 

3.1

B R U N N A C R O C H E S . D E V

# 2.3 MKDIR

| Aulas<br>Dani                                      |                                                                                                   |  |  |  |
|----------------------------------------------------|---------------------------------------------------------------------------------------------------|--|--|--|
| mkdir                                              | criar pasta                                                                                       |  |  |  |
| echo                                               | repetir o que você escreveu<br>expressar o que vai ser dito<br>em seguida<br>não e um coando é um |  |  |  |
| cat                                                | le o arquivo de texto                                                                             |  |  |  |
| echo 'frango é bom' > foo.txt                      | colocar um 'texto' dentro de<br>um arquivo                                                        |  |  |  |
| como quebrar linha no<br>terminal<br>echo "linha1" | echo "adicionar" >> foo.txt                                                                       |  |  |  |
| echo > (uma setinha)                               | substitui tudo                                                                                    |  |  |  |
| echo "linha2" >>                                   | adiciona linha para baixo                                                                         |  |  |  |
| echo -A(fter)<br>echo -B(efore)<br>echo -C(ontext) | mostra linha : depois<br>mostra linha: antes<br>mostra linha : antes e depois                     |  |  |  |
|                                                    | пп<br>хх<br>11                                                                                    |  |  |  |
|                                                    | dizer que estou me referindo<br>ao diretório que estou no<br>momento                              |  |  |  |
| ps                                                 | como saber se os processos<br>do terminal está rodando                                            |  |  |  |
| rm                                                 | comando que apaga                                                                                 |  |  |  |
| GREP                                               | grep lorem foo.tx (letra<br>minúscula ele não acha )<br>se eu não sei :<br>grep -i lorem foo.txt  |  |  |  |
| grep qualquer foo.txt                              | grep : procurar<br>palavra/arquivo dentro da<br>pasta/arquivo txt                                 |  |  |  |
| -i                                                 | pesquisa independe letra<br>maiúscula ou minúscula                                                |  |  |  |
| -E                                                 |                                                                                                   |  |  |  |
| -r                                                 | entra em toda estrutura de<br>diretórios e faz isso em todos<br>os arquivos                       |  |  |  |

| (recursivamente)<br>procurar em toda a árvore                      | "pinta a casa"                                                                                                    |
|--------------------------------------------------------------------|----------------------------------------------------------------------------------------------------|
| grep -r today .                                                    | procurar todas palavras<br>"today"(grep + - r) a partir<br>do diretório onde eu me<br>encontro ()                                                                                                    |
|                                                                    |                                                                                                    |
|                                                                    |                                                                                                    |
|                                                                    |                                                                                                    |
|                                                                    |                                                                                                    |
|                                                                    |                                                                                                    |
| mostrar em qual diretório ele<br>está                              | cd                                                                                                    |
| demonstra quais são as<br>pastas que existem no meu<br>mac         | ls                                                                                                    |
| sair do terminal sem fechar o<br>terminal                          | control + z                                                                                                    |
| mostra os diretorios e cá<br>arquivo na pasta                      | ls - I                                                                                                    |
| limpar                                                             | clear                                                                                                    |
| entrar em qualquer diretório<br>que vocês queiram dentro do<br>mac | Is ><br>cd movies ><br>(saber se bem pasta)<br>> Is<br>criar uma pasta dentro dessa<br>pasta<br>> mkdir +<br>(nome da pasta que vou<br>querer criar) "testa"<br>> pra saber se a pasta foi<br>criada mesmo<br>> Is - I<br>pasta teste criada |
| acessar pasta que acabamos<br>de criar                             | cd teste/<br>(/ > pq ja estamos dentro da<br>pasta movies ) e agora<br>estamos dentro da pasta teste                                                                                                    |
| apagar essa pasta                                                  | pwd                                                                                                    |
| voltar                                                             | cd (ele vai retroceder pra<br>pasta anterior pasta movies)                                                                                                    |
| listar as pastas                                                   | ls - I                                                                                                    |
| diretório pasta                                                    | rm-teste/                                                                                                    |
| pasta apagada                                                      | rmdir teste/                                                                                                    |

| ver se a pasta realmente foi<br>apagada | ls -l                 |
|-----------------------------------------|-----------------------|
| cd - procurar                           |                       |
| open.                                   | abrir na pasta finder |

### 2.4 - Como exibir pastas e arquivos ocultos no PC, Mac ou pen drive

| PARA EXIBIR PASTAS<br>E ARQUIVOS OCULTOS                                                                                                    |
|----------------------------------------------------------------------------------------------------|
| <ol> <li>Entre em Aplicativos &gt; Utilitários &gt; Terminal;</li> <li>Envie o comando</li> </ol>                                                                                                    |
| defaults write com.apple.finder AppleShowAllFiles YES; killall Findere                                                                                                    |
| aperte Enter                                                                                                    |
| 3. Pronto! Agora as pastas e arquivos ocultos estarão visíveis.                                                                                                    |
|                                                                                                    |
| PARA OCULTAR PASTAS<br>E ARQUIVOS OCULTOS                                                                                                    |
| PARA OCULTAR PASTAS<br>E ARQUIVOS OCULTOS<br>1. Para esconder os arquivos novamente, digite este comando no<br>Terminal:                                                                                 |
| PARA OCULTAR PASTAS<br>E ARQUIVOS OCULTOS<br>1. Para esconder os arquivos novamente, digite este comando no<br>Terminal:<br>defaults write <u>com.apple.fi</u> nder AppleShowAllFiles NO; killall Finder |

B HTML Content

2. e aperte Enter.

### Como exibir pastas e arquivos ocultos no PC, Mac ou pen drive

Veja como mostrar ou esconder arquivos do seu PC sem muitos esforços

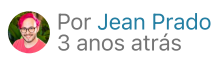

Se você quer **exibir arquivos ocultos no PC**, seja <u>Windows</u>, Mac ou até mesmo em um pen <u>drive</u>, consegue fazer isso facilmente alterando algumas configurações do computador. Seja para ver **pastas ocultas por conta de um <u>vírus</u>ou somente para <b>mostrar arquivos ocultos do sistema**que não são visíveis, o processo não é complicado.

- Como formatar um pen drive no Windows ou Mac
- Como remover vírus que oculta pastas do pen drive

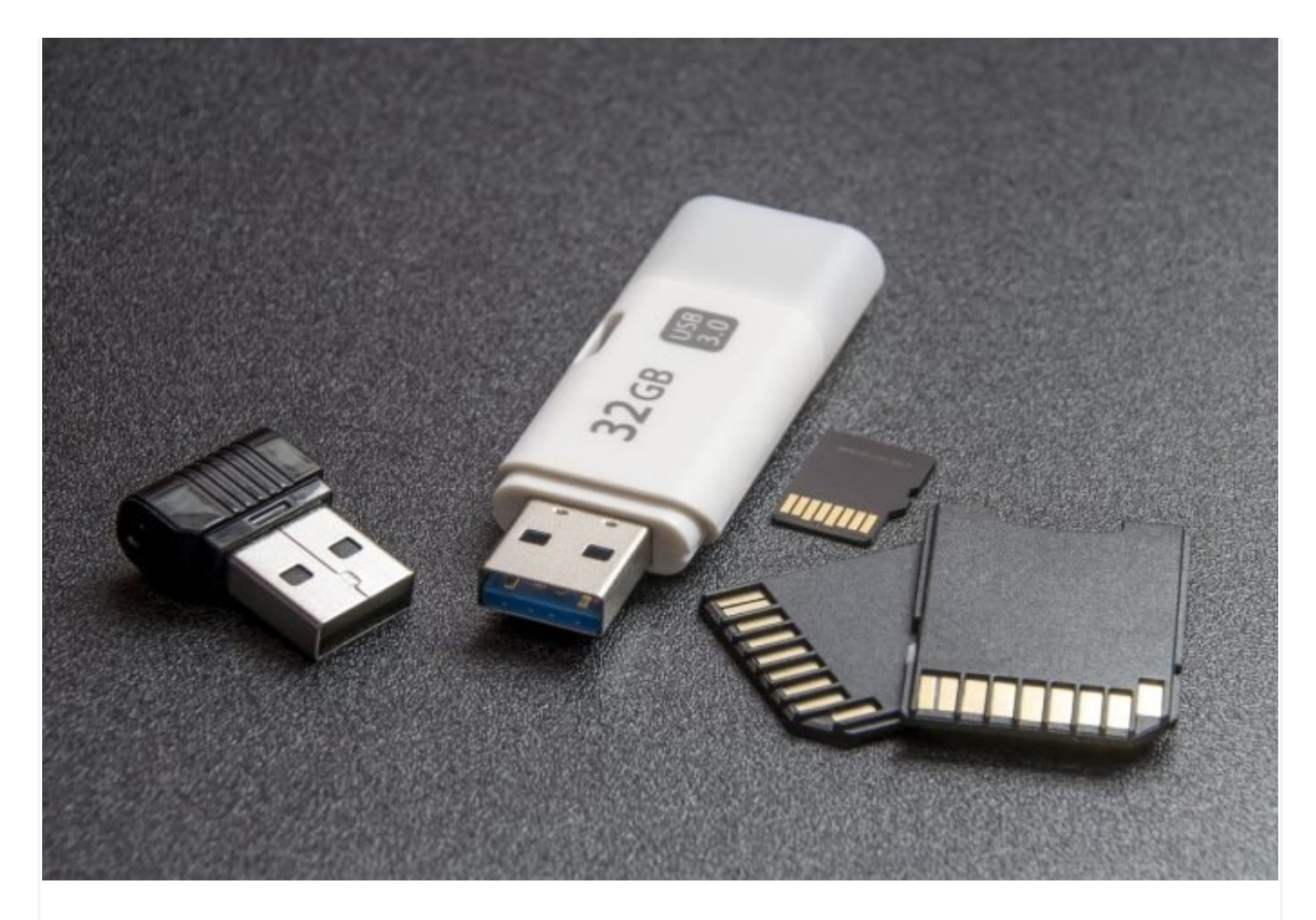

Vale o lembrete: arquivos do sistema estão ocultos por um motivo, e tome cuidado ao lidar com eles. Se você renomear ou excluir algum sem querer, pode afetar o funcionamento do computador. Tenha sempre um <u>backup</u>dos seus arquivos, principalmente de um pen drive que você usa muito. Se ele estiver com vírus, veja <u>como remover vírus que oculta pastas do pen drive</u>.

#### Como exibir arquivos ocultos no PC e pen drive

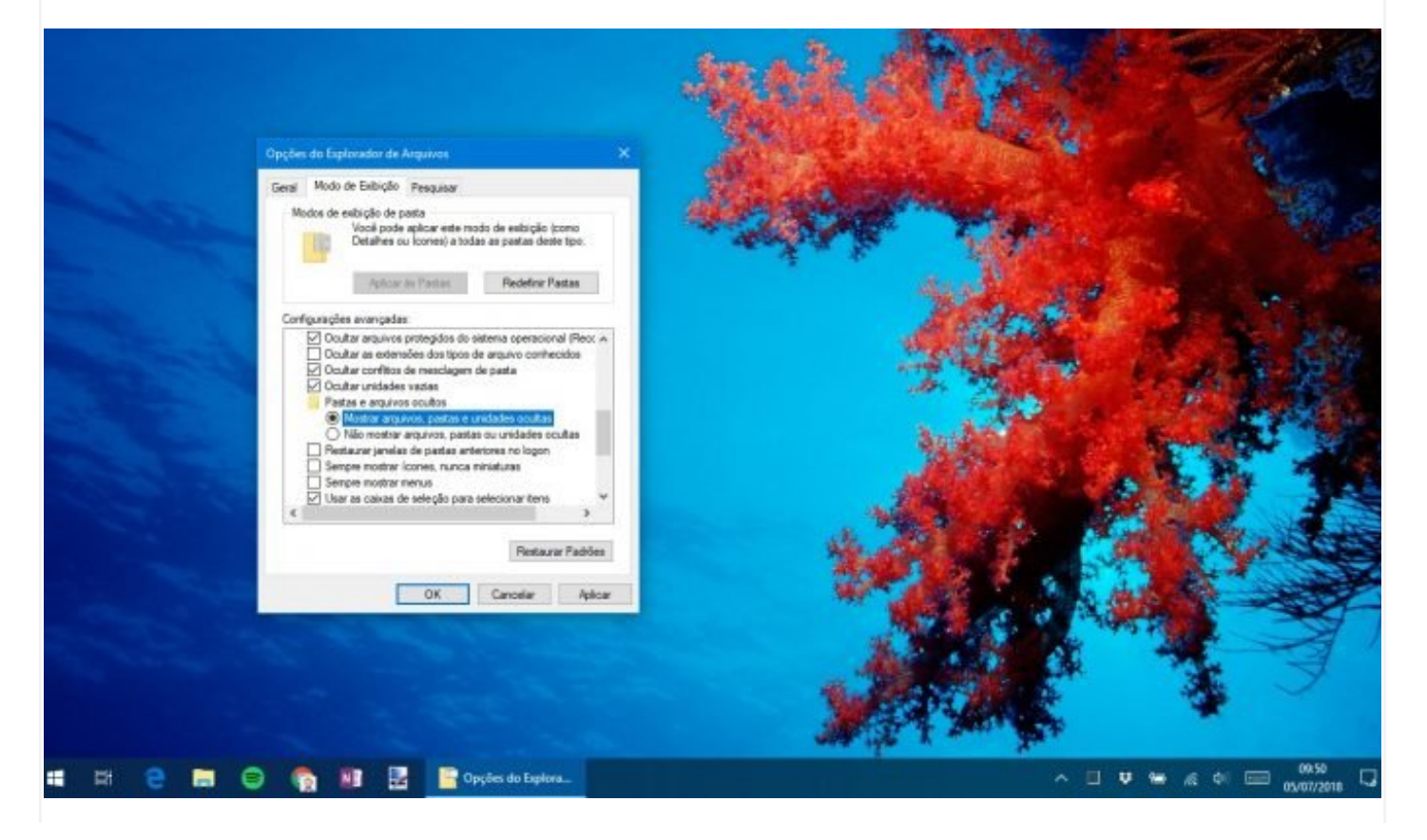

#### Se você usa Windows 7...

Clique no botão iniciar e entre no Painel de Controle;

Acesse Aparência e Personalização e clique em Opções de Pasta;

Entre na aba **Exibir**;

Procure Configurações avançadas e selecione a opção Mostrar arquivos, pastas e unidades ocultas;

Para finalizar, clique em OK;

#### Sevocê usa Windows 10...

| 😑 i 🛃 🛄 👘 i                                                                                                    |             |                                                                  | Ferramentas de Unidade                               | Windows10 (C:)                                                                                                    |                                                   |                                                                         |               |     |
|----------------------------------------------------------------------------------------------------|-------------|------------------------------------------------------------------|------------------------------------------------------|----------------------------------------------------------------------------------------------------|---------------------------------------------------|-------------------------------------------------------------------------|---------------|-----|
| Arquivo Início Co                                                                                                    | ompartilhar | Exibir                                                           | Gerenciar                                            |                                                                                                    |                                                   |                                                                         |               | × ( |
| ← → * ↑                                                                                                    | Este Com    | putador > \                                                      | Windows10 (C:)                                       |                                                                                                    | ~ 0                                               | Pesquisar W                                                             | indows10 (C:) | Q   |
| <ul> <li>Acesso rápido</li> <li>Área de Trabalhi</li> <li>Documentos</li> <li>Imagens</li> <li>Músicas</li> <li>Vídeos</li> </ul> |             | Nome<br>Arquivos o<br>Arquivos o<br>Intel<br>MSOCach<br>OneDrive | ←<br>de Programas<br>de Programas (x86)<br>e<br>Temp | Data de modific<br>06/06/2018 16:52<br>06/06/2018 16:52<br>28/07/2017 12:43<br>28/07/2017 13:32<br>19/04/2018 10:58 | Tipo<br>Pasta<br>Pasta<br>Pasta<br>Pasta<br>Pasta | de arquivos<br>de arquivos<br>de arquivos<br>de arquivos<br>de arquivos | Tamanho       |     |
| <ul> <li>Instalação</li> <li>Dropbox</li> <li>OneDrive</li> <li>Este Computador</li> <li>Rede</li> </ul>                          | *           | ProgramD<br>Usuários<br>Windows<br>Windows.<br>\$WINRE_E         | old<br>SACKUP_PARTITION.MARKER                       | 12/05/2018 20:14<br>06/05/2018 16:59<br>30/06/2018 17:38<br>21/06/2018 08:11<br>t 19/10/2017 22:36                  | Pasta<br>Pasta<br>Pasta<br>Pasta<br>Arqui         | de arquivos<br>de arquivos<br>de arquivos<br>de arquivos<br>vo MARKER   | 0 KB          |     |
| 11 itens                                                                                                    | a dentro (  | da barra do                                                      | Windows produre por r                                | asta <sup>.</sup>                                                                                                   |                                                   |                                                                         |               |     |

Clique em Mostrar pastas e arquivos ocultos;

Em "Pastas e arquivos ocultos", marque a opção Mostrar arquivos, pastas e unidades ocultas;

Para finalizar, clique em **OK**;

Como exibir arquivos ocultos no Mac

No Mac, não existe forma de exibir arquivos ocultos acessando as Preferências do Sistema. No entanto, o processo é bem mais simples do que no PC. Olha só:

| ~ <u>!</u>     | @ #<br>2 3   | $\left  \begin{array}{c} s \\ 4 \end{array} \right  \left  \begin{array}{c} s \\ 4 \end{array} \right  \left  \begin{array}{c} s \\ 4 \end{array} \right  \left  \begin{array}{c} s \\ 4 \end{array} \right  \left  \begin{array}{c} s \\ 1 \end{array} \right  \left  \begin{array}{c} s \\ 1 \end{array} \right  \left  \left  \begin{array}{c} s \\ 1 \end{array} \right  \left  \left  \begin{array}{c} s \\ 1 \end{array} \right  \left  \left  \left  \begin{array}{c} s \\ 1 \end{array} \right  \left  \left  \left  \left  \left  \left  \left  \left  \left  \left  \left  \left  \left $ | %<br>5<br>6 | 14         17           &         7 |      |       |          | - +<br>- = |   | dele |
|----------------|--------------|----------------------------------------------------------------------------------------------------|-------------|-------------------------------------|------|-------|----------|------------|---|------|
| tab            | W            | E R                                                                                                    | Т           | YU                                  |      | 0     | P        | }<br>[     | } |      |
| *<br>caps lock | AS           | D F                                                                                                    | G           | H J                                 | К    | L     | )[;;     | )<br>,     |   | retu |
| shift          | zx           | С                                                                                                    | V B         | N                                   | м    | < ,   | <u>}</u> | ? ]        |   | sh   |
| fn control     | option comma | H ind                                                                                                    |             |                                     | ) (H | mmand | option   |            | * | +    |

#### Não deu certo?

👚 jeanprado — -bash — 80×24

Last login: Thu Jul 5 12:22:53 on ttys000 Jeans-MBP-6:~ jeanprado\$ defaults write com.apple.finder AppleShowAllFiles YES; killall Finder Jeans-MBP-6:~ jeanprado\$ defaults write com.apple.finder AppleShowAllFiles NO; illall Finder Jeans-MBP-6:~ jeanprado\$

Se você não conseguiu da primeira forma, pode tentar no aplicativo de Terminal.

Entre em Aplicativos > Utilitários > Terminal;

Envie o comando defaults write com.apple.finder AppleShowAllFiles YES; killall Finder e aperte Enter;

Pronto! Agora as pastas e arquivos ocultos estarão visíveis.

defaults write com.apple.finder AppleShowAllFiles NO; killall Finder e aperte Enter.

## **3.0 GIT - LINHAS DE COMANDO**

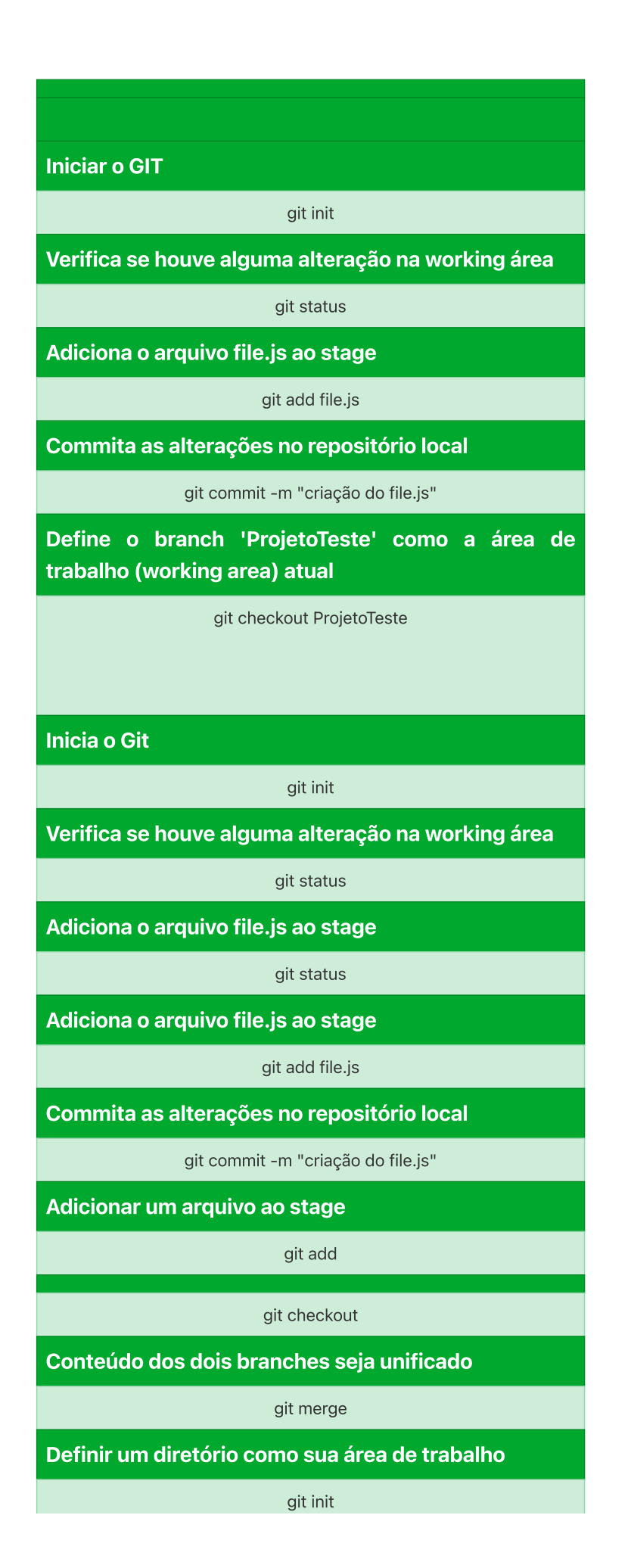

#### Remover um item do stage antes de commitar

git rm --cached file.html

#### **Remover arquivo**

git rm --cached dados.php

git restore --staged dados.php

git reset HEAD dados.php

#### Envia as alterações do stage para o repositório local

git commit -m "Versão inicial"

Acessa o histórico de alterações

git log

Adiciona um marcador ao commit especificado pelo hash

git tag 1.0.0 a98368ab880ca9079cf587de851b989f09c74fbb

Baixar dados do repositório externo configurado previamente

git push

Adicionar todas as alterações ao stage

git init

Commitar para o servidor local

git add

Enviar para o repositório externo são executados

git pull

Para testar uma nova funcionalidade ou biblioteca no projeto sem afetar o conteúdo principal

git branch

git config

Configura usuário

#### **Configura e-mail**

git config --global user.email e-mail@exemplo.com

Criar branch 'ProjetoLoja'

git branch ProjetoLoja

#### Definir o novo branch como padrão

git checkout ProjetoLoja

#### Clonar

git clone https://github.com/meuusuario/meu\_repositorio.git

Baixa todas as novidades existentes no repositório externo configurado previamente;

git pull

Verifica se houve alterações na working area do projeto;

#### git status

Adiciona todas as alterações do diretório atual ao stage;

git add .

#### Publica as alterações no repositório local

git commit -m "nova home"

Envia todas as alterações commitadas para o repositório externo.

git push

#### Publicando o projeto

git commit -m "nova home"

Criar branch chamado "Teste"

git branch Teste

Definir como área de trabalho

git checkout Teste

Criar sua área de trabalho (working area) / inicializar o git

git init

Clonar o novo projeto

git clone https://github.com/meusuario/novo\_projeto.git

Criar um branch chamado 'ProjetoNovoDev'

git branch ProjetoNovoDev

Checar se existe alguma modificação na working area do projeto

git status

Adicionar todas as alterações do diretório atual ao stage

git add .

Commitar tudo para o repositório local

git commit -m "bug fix"

Adicionar todo conteúdo alterado no diretório local ao stage.

git add .

git add -A

git add --all

1- acessar a pasta no terminal 2- git add .

| 3- git commit -m + nome da pasta    |  |
|-------------------------------------|--|
|                                     |  |
| 4- git push origin + nome da pasta  |  |
|                                     |  |
| git pushset-upstream origin backend |  |
|                                     |  |

1- acessar a pasta no terminal 2- git init 3- gh repo create 4- git add . 5- git commit -m "mensagem de commit" 6- git push --set-upstream origin master(nome da branch) git push --set-upstream origin master (base) brunna@MacBook-Pro-de-Brunna daniel % git push --set-upstream origin master Enumerating objects: 3, done. Counting objects: 100% (3/3), done. Writing objects: 100% (3/3), 220 bytes | 220.00 KiB/s, done. Total 3 (delta 0), reused 0 (delta 0), pack-reused 0 To github.com:brunnacroches/daniel.git \* [new branch] master -> master Branch 'master' set up to track remote branch 'master' from 'origin'. (base) brunna@MacBook-Pro-de-Brunna daniel % **ATUALIZANDO OS ARQUIVOS** atualizar arquivos

git add . = add todos

git add + nome do arquivo = add somente a pasta chamada

git ignore = é um arquivo que você cria para não subi-los / especifique quais arquivos não vão ser preparados para commit

dock mostrar/ocultar atalho: command + alt + d

|                                       | saber como está<br>configurado o meu git |
|---------------------------------------|------------------------------------------|
| git configlist                        | mudar o username                         |
| git configglobal<br>user.name         | mudar email                              |
| git configglobal<br><u>user.email</u> | saber login                              |
| git log                               | git status                               |
|                                       |                                          |

| Incluindo um                                                                    | novo arquivo                                           |
|---------------------------------------------------------------------------------|--------------------------------------------------------|
| git add .                                                                       |                                                        |
| git commit -m<br>"Incluindo novo<br>arquivo "                                   |                                                        |
| git log                                                                         | mostra quem fez o<br>commit aqui atualizado            |
| SINCRONIZ<br>REPOSITÓR                                                          | ZAR COM O<br>RIO REMOTO                                |
| no gitHub >                                                                     | criar um repositório<br>novo                           |
| create a new repository                                                         |                                                        |
| em code : HTTPS                                                                 | https://github.com/brun<br>nacroches/apinumber.g<br>it |
| git remote add origin<br>https://github.com/brun<br>nacroches/apinumber.g<br>it |                                                        |
|                                                                                 |                                                        |
| gh repo create                                                                  |                                                        |
|                                                                                 |                                                        |

GitHub CLI > tem funções para dar comandos para o git que são exclusivos do github e não do git

### **3.1 GITHUB NO TERMINAL**

# SUBIR PROJETO REMOTO PARA O GITHUB PELO TERMINAL / LINHAS DE COMANDO

| 1- acessar a pasta no terminal                                        |
|-----------------------------------------------------------------------|
|                                                                       |
| 2- git init                                                           |
|                                                                       |
| 3- <b>gh</b> repo create                                              |
|                                                                       |
| 4- git add .                                                          |
|                                                                       |
| 5- git commit -m "mensagem de commit"                                 |
|                                                                       |
| 6- git pushset-upstream origin master(nome da branch)                 |
| git pushset-upstream origin master                                    |
|                                                                       |
| (base) brunna@MacBook-Pro-de-Brunna daniel % git pushset-upstream     |
| origin master<br>Enumerating objects: 3, done.                        |
| Counting objects: 100% (3/3), done.                                   |
| Writing objects: 100% (3/3), 220 bytes   220.00 KiB/s, done.          |
| To github.com:brunnacroches/daniel.git                                |
| * [new branch] master -> master                                       |
| Branch 'master' set up to track remote branch 'master' from 'origin'. |
| (base) brunna@MacBook-Pro-de-Brunna daniel %                          |
|                                                                       |
| ATUALIZANDO OS ARQUIVOS                                               |
|                                                                       |
| atualizar arquivos                                                    |

git add . = add todos

git add + nome do arquivo = add somente a pasta chamada

git ignore = é um arquivo que você cria para não subi-los / especifique quais arquivos não vão ser preparados para commit

dock mostrar/ocultar atalho: command + alt + d

# CONTACT

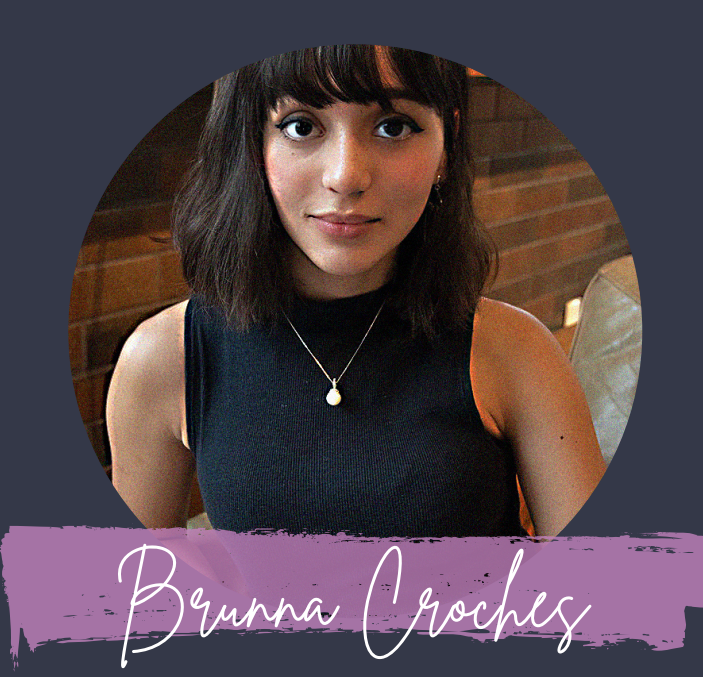

# Developer Full Stack

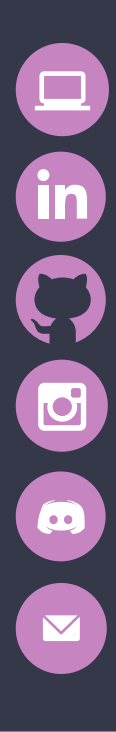

brunnacroches.dev

linkedin.com/brunnacroches

github.com/brunnacroches

@brunnacroches.dev

discord.com/brunnacroches brunnacroches@gmail.com

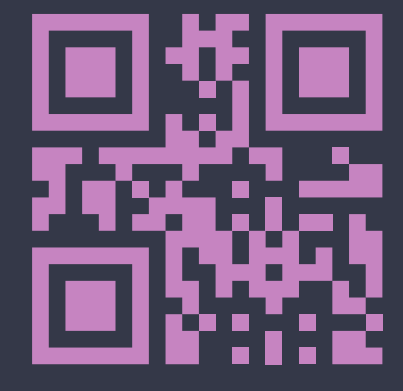

- share